#### Profits<sub>4</sub>Purpose

## How to Submit a Volunteer Grant

Click on "Give" in the navigation bar, or on "Learn More" in the prompt to action area to visit the Giving portion of the site.

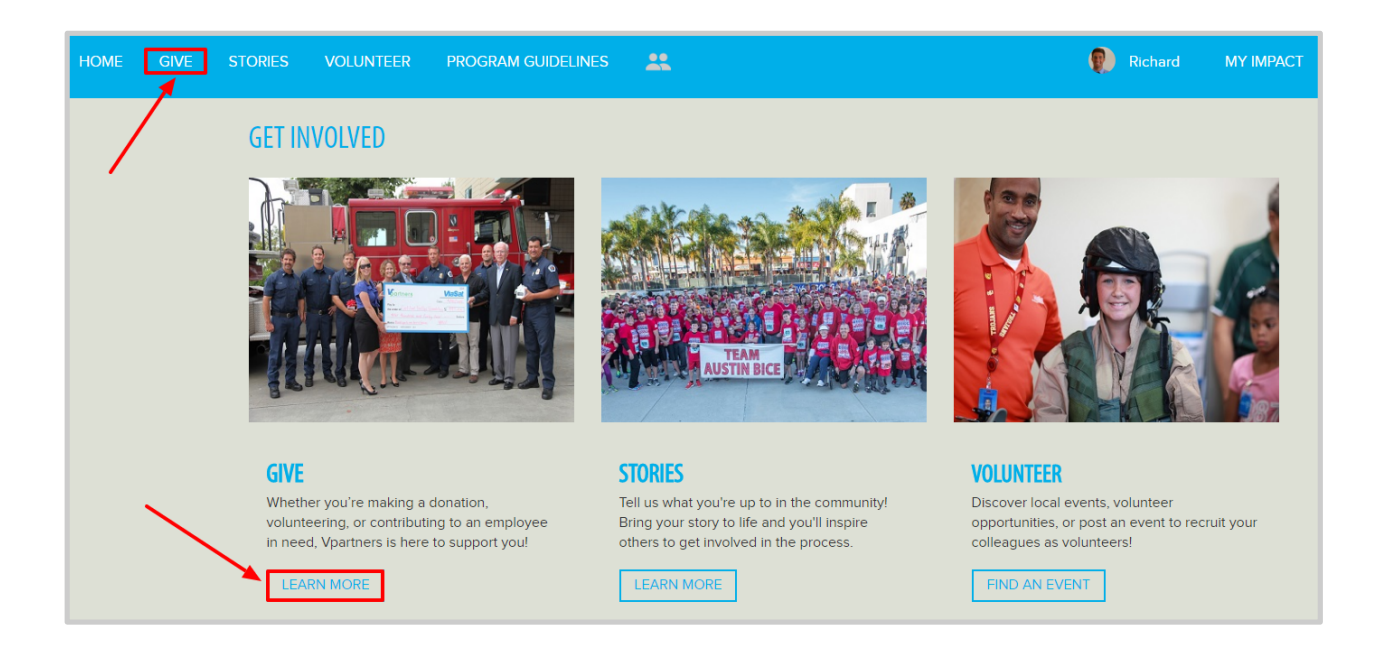

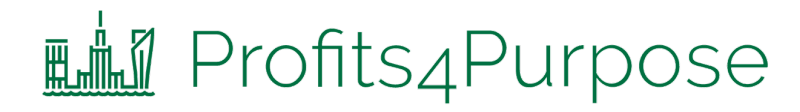

#### **VOLUNTEER GRANTS**

Add volunteer hours and apply for volunteer grants here. Receive \$10 for every hour you volunteer, which you can give to the cause of your choice!

REQUEST A VOLUNTEER GRANT

Click on "Request a Volunteer Grant"

## Profits<sub>4</sub>Purpose Submitting Volunteer Grant

• To view your hours history or track additional hours, click on "View / Add Hours"

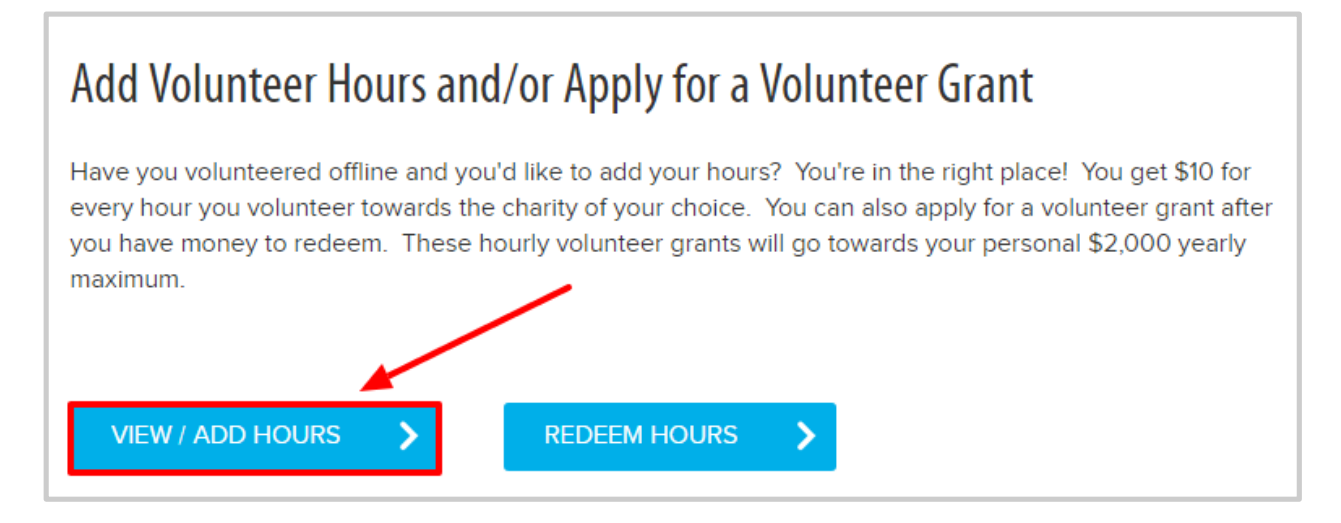

Here you can view all volunteer hours you have tracked and track additional ones. For each hour recorded, you'll have \$10 in available Volunteer Grant funds.

• Click on "Add Hours" to add your new volunteer hours

| TRACK OTHER VOLUNTEER HOURS<br>Are you volunteering outside of ViaSat? If so, of<br>those hours here and redeem Volunteer Grant | great work! We want to hear about it. You can report<br>is for them! | ADD HOURS > |
|----------------------------------------------------------------------------------------------------|----------------------------------------------------------------------|-------------|
| MY ENGAGEMENT                                                                                                    | <ul> <li>17 Logins</li> <li>19 RSVPs</li> <li>10 Likes</li> </ul>    |             |

# **Redeeming Hours**

• To redeem your hours, return to the previous page and click on "Redeem Hours"

#### Add Volunteer Hours and/or Apply for a Volunteer Grant

Have you volunteered offline and you'd like to add your hours? You're in the right place! You get \$10 for every hour you volunteer towards the charity of your choice. You can also apply for a volunteer grant after you have money to redeem. These hourly volunteer grants will go towards your personal \$2,000 yearly maximum.

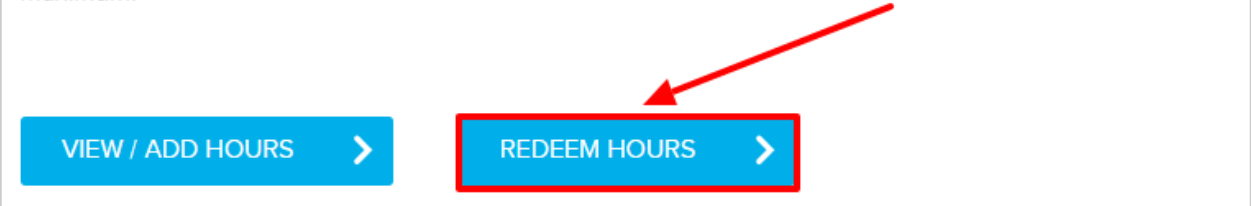

Here you can choose the non-profit you'd like to direct your Volunteer Grant funds to, and the amount.

- 1. Select Charity from a list of 501c3's (It is best to have the TAX ID # from the charity. This is a 9 digit number that you can request from the charity, or you may find it on their website.)
- 2. Enter in donation amount
- 3. Optional Enter in instructions to the charity if you'd like the donation to be sent to a specific chapter and/or department
- 4. Optional Enter in a dedication if you'd like to dedicate the donation
- 5. Click "Submit"

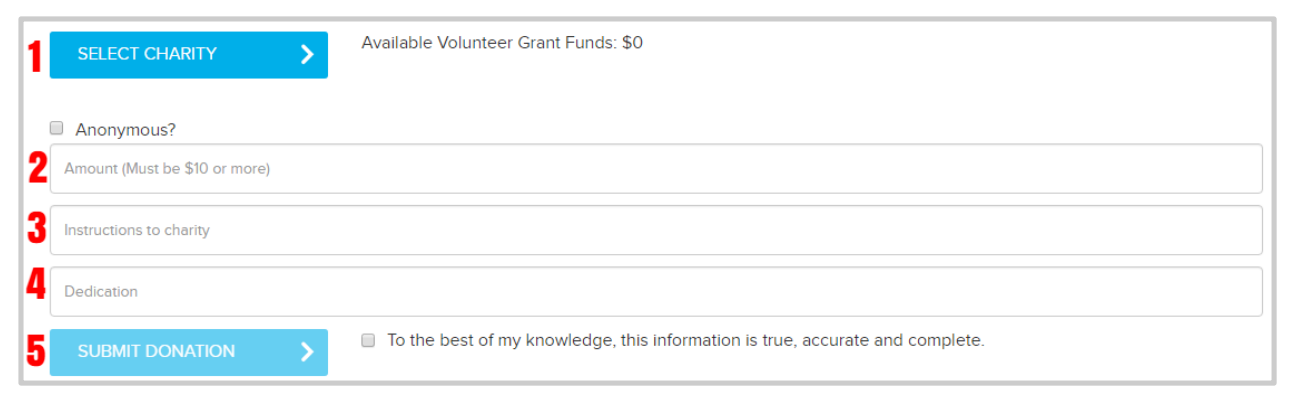

### Profits<sub>4</sub>Purpose Checking Volunteer Grant

After submitting your Volunteer Grant request, you'll be taken to the **MY IMPACT** page to check that your request was submitted correctly.

| Donations  |                         |                             |                                      | \$ |
|------------|-------------------------|-----------------------------|--------------------------------------|----|
| 2017-04-20 | D4D<br>Pending Approval | AMERICAN NATIONAL RED CROSS | \$10.00 Volunteer<br>Grant Requested |    |